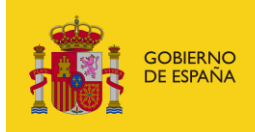

VICEPRESIDENCIA TERCERA DEL GOBIERNO MINISTERIO PARA LA TRANSICIÓN ECOLÓGICA Y EL RETO DEMOGRÁFICO

Dirección General de Biodiversidad, Bosques y Desertificación Subdirección General de Política Forestal y Lucha contra la Desertificación

# MANUAL DE USUARIO DE LIGNUM DATA SISTEMA DE INFORMACIÓN ESTADÍSTICA FLEGT Y EUTR

Enero 2023

# Contenido

| 1. | LIGNUM DATA: SISTEMA DE INFORMACIÓN ESTADÍSTICA FLEGT Y EUTR | 2 |
|----|--------------------------------------------------------------|---|
| 2. | PANTALLA INICIAL: MENÚ DE INICIO Y MENÚ CENTRAL              | 2 |
| 3. | MENUS PARA LA GENERACIÓN DE INFORMES                         | 3 |

## 1. LIGNUM DATA: SISTEMA DE INFORMACIÓN ESTADÍSTICA FLEGT Y EUTR

Lignum Data es el Sistema de Información Estadística FLEGT y EUTR, que permite realizar consultas en línea sobre los datos de la gestión de FLEGT y EUTR en España, permitiendo generar informes a partir de las consultas realizadas, así como descargar los datos. Los informes que se pueden generan se distribuyen según las siguientes temáticas:

- FLEGT
  - Solicitudes de validación de licencias FLEGT tramitadas
  - Peso de los productos declarados en las licencias FLEGT
- EUTR
  - Declaraciones Responsables
  - Número de Agentes EUTR
  - Cantidades de productos EUTR
  - Países de origen de los productos EUTR
  - Controles EUTR
  - Información EUTR por Comunidad Autónoma

El presente documento sirve de guía al usuario para la utilización de la aplicación Lignum Data.

## 2. PANTALLA INICIAL: MENÚ DE INICIO Y MENÚ CENTRAL

Al acceder a Lignum Data se muestra la pantalla inicial, como se ve en la *Imagen 1*. A la izquierda, destacado con un recuadro **rojo**, se encuentra el **Menú de Inicio**. El menú se puede mostrar u ocultar pulsando el <u>Botón de Menú</u>, destacado en **granate**. Pulsando sobre los apartados FLEGT y EUTR se despliegan los accesos a los <u>Menús de Generación de informes</u>.

En el **Menú central**, destacado con un recuadro **verde**, se muestra el acceso directo a algunos de los Menús de Generación de Informes, así como a la pre-visualización de algunos de estos informes. Pulsando en <u>Consultar</u> dentro de cada informe (resaltado por los óvalos en **morado**), se accede a cada Menú de Generación de informes.

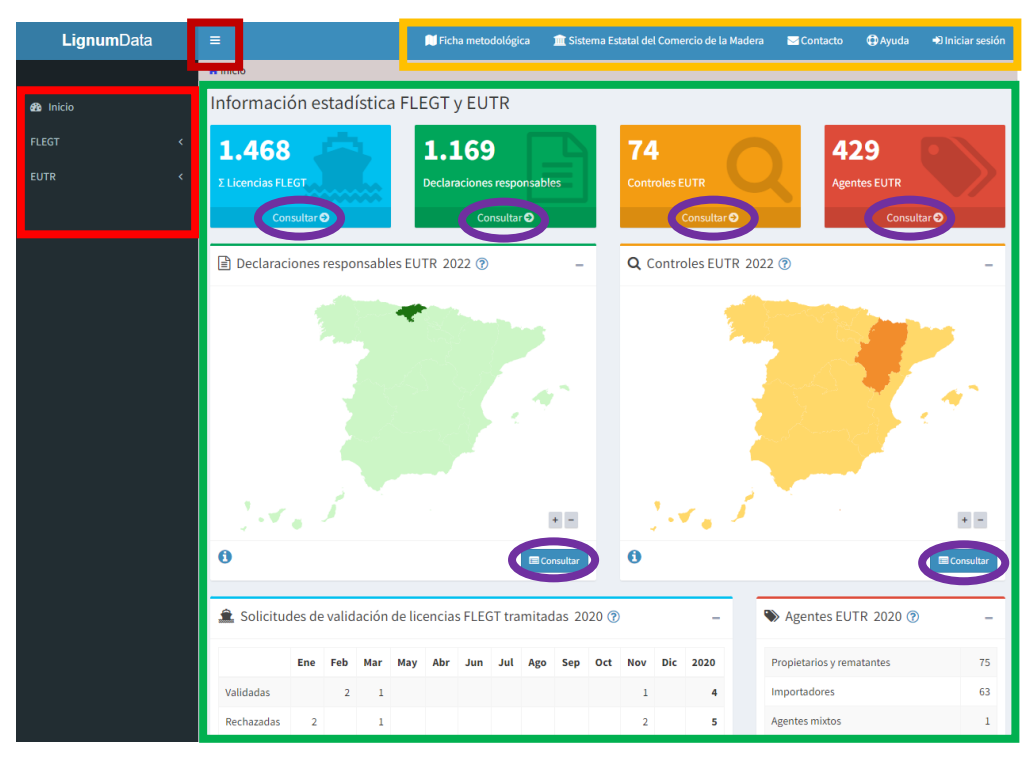

Imagen 1. Pantalla de inicio

En la barra de inicio, destacada en amarillo, se puede consultar la <u>Ficha metodológica</u> de la operación estadística Lignum, volver a la Web del Ministerio del <u>Sistema Estatal del Comercio de la</u> <u>Madera</u>, acceder al <u>Contacto</u> en caso de consulta al Centro de atención a usuarios, o acceder a <u>Ayuda</u> donde encontrará el manual de usuario LignumData.

<u>Nota</u>: La opción *Iniciar sesión* únicamente está disponible para usuarios registrados del Ministerio para labores de actualización y mantenimiento de la información de la aplicación.

#### 3. MENUS PARA LA GENERACIÓN DE INFORMES

Desde el **Menú de inicio** (recuadro **rojo** en las *Imágenes 1, 2 y 3*), se despliegan los menús **FLEGT y EUTR**, donde se muestran los distintos informes que es posible confeccionar con la información publicada.

Las consultas que se pueden realizar se explican a continuación:

#### 1. Datos publicados sobre la aplicación del Reglamento FLEGT en España.

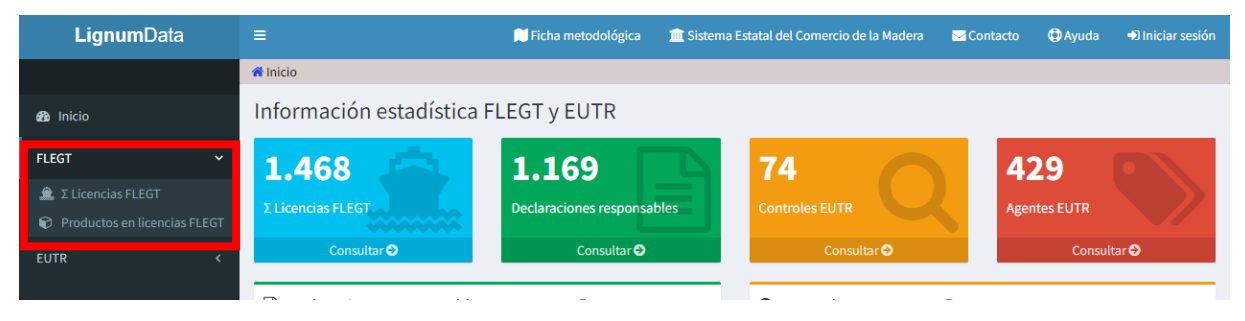

Imagen 2. Menú de inicio FLEGT

Se pueden generar informes con la siguiente información:

- <u>Solicitudes de validación de licencias FLEGT tramitadas</u>: Genera informes sobre el número de solicitudes, a partir de los datos de las licencias FLEGT que han sido tramitadas a través del Sistema informático para solicitud de validación de licencias FLEGT distinguiendo entre licencias validadas, rechazadas y anuladas. Con esta información se pueden generar <u>dos tipos</u> de informes:
  - <u>Solicitudes FLEGT de madera y productos de la madera tramitadas</u>: Esta opción genera un informe presentando los resultados de cada año por meses y país seleccionados de las licencias FLEGT validadas, rechazadas o anuladas.
  - Histórico de las solicitudes FLEGT de madera y productos de la madera tramitadas: Esta opción genera un informe para los años disponibles y los países seleccionados con la evolución del número de licencias anuales, distinguiendo entre licencias FLEGT validadas, rechazadas o anuladas.
- <u>Productos declarados en las licencias FLEGT tramitadas</u>: Genera informes sobre los productos FLEGT, a partir de los datos de las licencias FLEGT que han sido tramitadas a través del Sistema informático para la solicitud de validación de licencias FLEGT. Con esta información se pueden generar <u>dos tipos</u> de informes:
  - <u>Peso de los productos FLEGT clasificados por códigos SA:</u> Esta opción genera un informe de los pesos desglosados por capitulo, partida y subpartida por año y país seleccionados a partir de los datos de las licencias FLEGT validadas.

- <u>Evolución del peso de los productos FLEGT clasificados por códigos SA:</u> Esta opción genera un informe con el peso importado al año por país seleccionado desglosado por tipos de producto para los años seleccionados con los datos de las licencias FLEGT validadas.
- Datos publicados sobre la aplicación del Reglamento EUTR en España. Los datos EUTR publicados son los declarados por los agentes y trasladados oficialmente a la Dirección General de Biodiversidad, Bosques y Desertificación del Ministerio para la Transición Ecológica y el Reto Demográfico por las autoridades competentes de las CCAA, tal y como establece el artículo 7 del Real Decreto 1088/2015, de 4 de diciembre.

| <b>Lignum</b> Data                                                   | =                                    | 💭 Ficha metodológica   | 🧰 Sistema E | statal del Comercio de | la Madera                    | <b>⊠</b> Contacto | 💿 Ayuda   | Ð Iniciar sesión |  |
|----------------------------------------------------------------------|--------------------------------------|------------------------|-------------|------------------------|------------------------------|-------------------|-----------|------------------|--|
|                                                                      | 希 Inicio                             |                        |             |                        |                              |                   |           |                  |  |
| 🄁 Inicio                                                             | Información estadística FLEGT y EUTR |                        |             |                        |                              |                   |           |                  |  |
| FLEGT <                                                              | 1.468                                | 1.169                  | Ъ           | 74                     |                              | 42                | 29        |                  |  |
| EUTR ~                                                               | Σ Licencias FLEGT                    | Declaraciones responsa | bles        | Controles EUTR         |                              | Ager              | ites EUTR |                  |  |
| <ul> <li>Declaraciones responsables</li> <li>Agentes EUTR</li> </ul> | Consultar 🗢                          | Consultar 오            |             | Consult                | tar Đ                        |                   | Consu     | tar <b>Ə</b>     |  |
| <ul><li>Cantidades de productos</li><li>Paises de origen</li></ul>   | Declaraciones responsables E         | EUTR 2022 🝞            | TR 2022 ⑦ – |                        | <b>Q</b> Controles EUTR 2022 |                   | ? -       |                  |  |
| Q Controles EUTR<br>P Datos EUTR                                     |                                      |                        |             |                        |                              |                   |           |                  |  |
|                                                                      |                                      |                        |             |                        |                              |                   |           |                  |  |

Imagen 3. Menú de inicio EUTR

Se pueden generar informes con la siguiente información:

- <u>Declaraciones responsables</u>: Generar informes sobre el número declaraciones responsables presentadas por los agentes ante la autoridad competente autonómica donde tiene sede social el agente. Se pueden generar dos tipos de informes:
  - <u>Número de agentes EUTR que han presentado declaración responsable por</u> <u>comunidad autónoma</u>: Esta opción genera un informe con el número de declaraciones responsables por comunidad autónoma y año.
  - Evolución del número de agentes EUTR que han presentado declaración responsable por comunidad autónoma: Esta opción genera un informe de los agentes EUTR que han presentado declaración responsable por comunidad autónoma listado por años, pudiendo seleccionarse un año y comunidad autónoma concretos.
  - <u>Histórico del número de agentes EUTR que han presentado declaración responsable</u> <u>en la comunidad:</u> Esta opción genera un informe que muestra los datos históricos por año del número de declaraciones responsables presentadas por comunidad autónoma o en total.
- <u>Tipos de agentes</u>: Genera informes sobre el número agentes según tipología a partir de los datos de declaraciones responsables presentadas ante la autoridad competente autonómica. Con esta información se pueden generar dos tipos de informes:
  - <u>Número de agentes EUTR por tipología y comunidad autónoma</u>: Esta opción genera un informe con el número de agentes por comunidad autónoma desglosado según las distintas tipologías en que actúen por año.

- <u>Evolución del número de agentes EUTR por tipología de agentes</u>: Esta opción genera un informe de los agentes EUTR listado por años y las distintas tipologías de agentes, pudiendo seleccionarse un año y comunidad autónoma concretos.
- <u>Cantidades de productos</u>: Permite generar informes sobre las cantidades de productos por código NC (capitulo y partida) y por origen (España, Resto UE y Fuera UE) declarados por los agentes pudiendo seleccionar año, capitulo y partidas.
- <u>Países de origen</u>: Con esta opción se permite generar informes sobre los países más frecuentes según país de origen del producto importado declarado por los agentes EUTR permitiendo seleccionar año, país de origen de los productos y número de países a mostrar.
- <u>Controles EUTR</u>: Genera informes sobre los controles realizados a los agentes por las autoridades competentes autonómicas. Se considera el año de realización del control el de la fecha de finalización. Con esta información se pueden generar tres tipos de informes:
  - <u>Número de controles EUTR realizados por comunidad autónoma y autoridad</u> <u>competente:</u> Esta opción genera un informe con el número de controles realizados por cada una de las Autoridades Competentes (abreviadamente) agrupadas por comunidad autónoma y por resultado.
  - <u>Número de controles EUTR por comunidad autónoma</u>: Esta opción genera un informe con el número de controles realizados por año y comunidad autónoma.
  - <u>Histórico del número de controles EUTR</u>: Esta opción genera un informe que muestra el número total de controles realizados por año según resultado del control.
- <u>Datos EUTR</u>: Permite generar informes sobre número de declaraciones responsables, controles y agentes estimados filtrando por comunidad autónoma y año. Se pueden generar tres tipos de informes:
  - <u>Número de declaraciones, controles y agentes estimados por CA y año</u>: genera un informe con el número de declaraciones responsables presentadas, controles realizados y agentes estimados divididos en importadores estimados y agentes domésticos estimados, por comunidad autónoma y por año.
  - <u>Histórico de declaraciones, controles y agentes estimados</u>: Esta opción genera un informe que muestra los datos históricos de declaraciones responsables presentadas, controles realizados y agentes estimados por año, por comunidad autónoma o, si no se especifica ninguna, en total.
  - Ficha autonómica de datos EUTR: Generación de una ficha, previa selección de la comunidad autónoma (obligatorio), en pantalla y descargable en formato PDF al final de la página Web, con datos relativos a las autoridades competentes EUTR, número de agentes estimados, declaraciones responsables, controles desglosados según resultado, y otra información EUTR para cada CCAA.

Seleccionando en el **Menú de inicio** el informe que se desea generar, se pulsa sobre este para acceder a la funcionalidad de **Generación de informes.** Dentro de la pantalla principal que parece, se pueden seleccionar:

- Los filtros de datos en los desplegables marcados con un recuadro rojo en la Imagen 4

- El <u>tipo de informe</u>, en azul en la *Imagen 4*.

Dependiendo del informe elegido, los filtros de datos y el tipo de informe serán distintos.

<u>Nota</u>: Si se selecciona en los desplegables la opción "Todos", los datos resultantes serán el total de los datos. Si se desea obtener datos según los filtros disponibles (por ejemplo, año, país, etc.) deben seleccionarse en los desplegables del/los campo/s correspondientes.

Una vez se han seleccionado las opciones de generación de informes, se pulsa en *Informe* (remarcado en verde en la *Imagen 4*) para obtener los resultados.

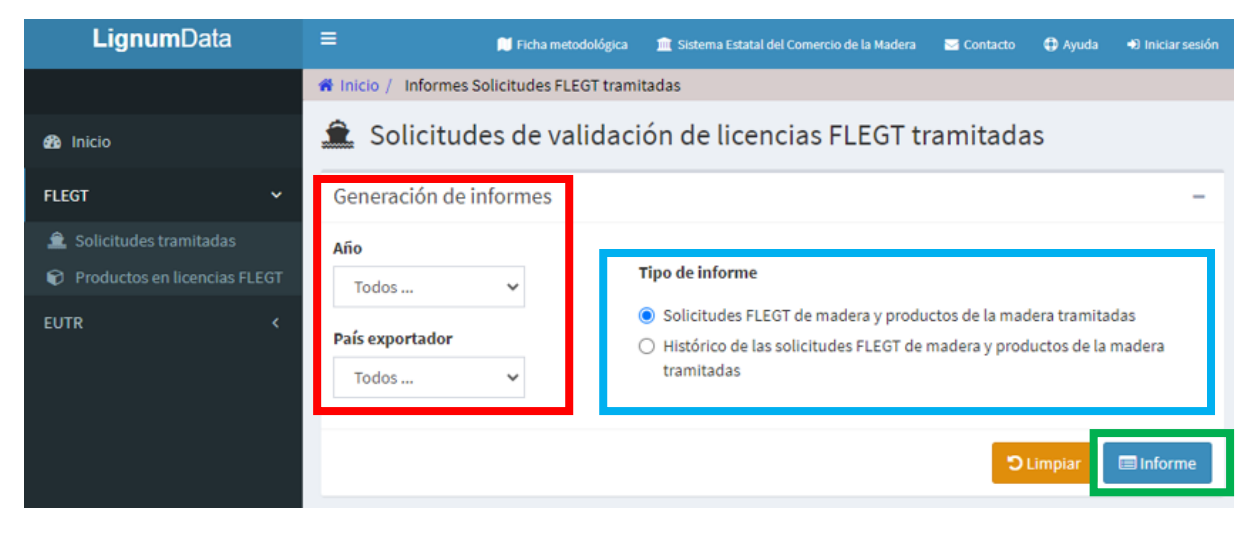

Imagen 4. Generación de Informes

En la pantalla de <u>resultados</u> se mostrará la tabla con los datos solicitados (*Imagen 5*). Al pulsar en **Gráfico**, destacado en <u>amarillo</u>, se puede mostrar/ocultar el gráfico de los datos; y pulsando en **Información**, rodeado en **rojo**, se muestra/oculta la explicación de los términos utilizados en la tabla y el gráfico. El **Buscador**, resaltado en <u>azul</u>, ayuda a encontrar filas.

Los resultados de la <u>tabla</u> pueden exportarse a un archivo CSV, pulsando en **Exportar**, en **verde** en la *Imagen 4*.

<u>Nota</u>: El archivo CSV exportado solo incluye la tabla de datos, los gráficos no pueden exportarse.

#### MANUAL DE USUARIO DEL SISTEMA LIGNUMDATA

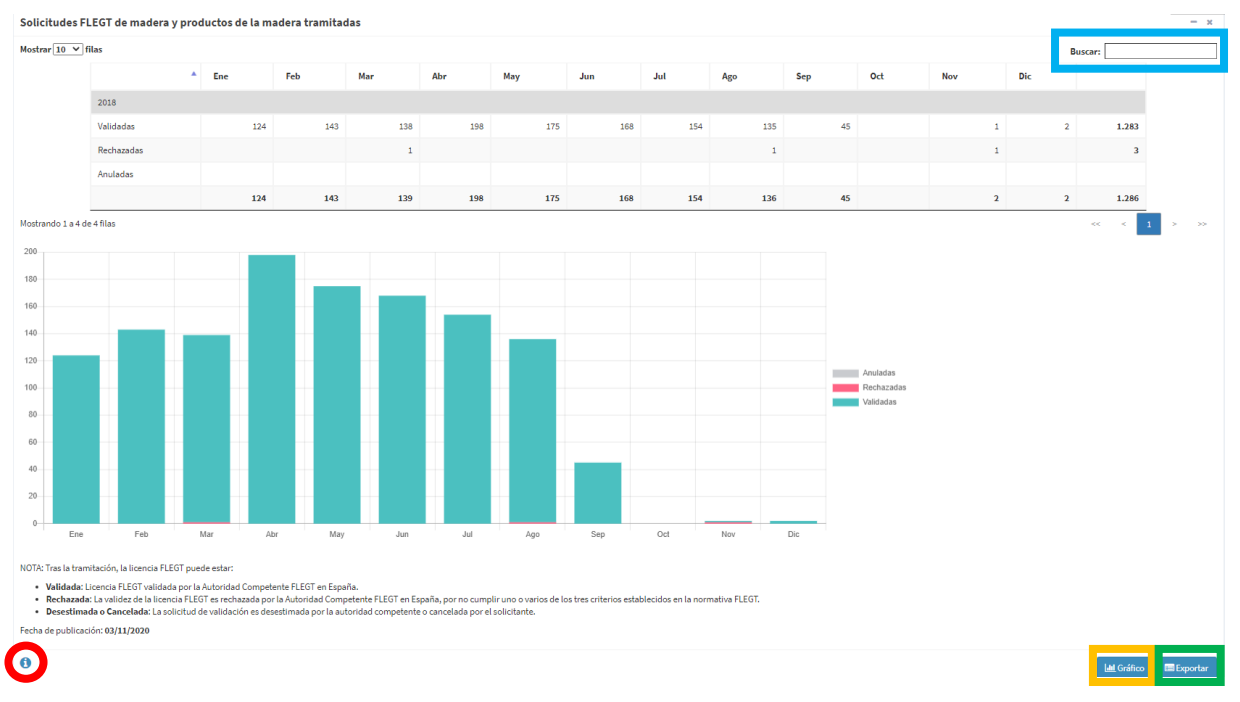

Imagen 5. Pantalla de resultados